# Guida rapida

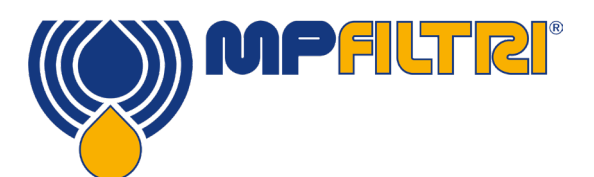

# **Software CMP View**

Questa guida ha lo scopo di presentare il software CMP View e facilitarne l'installazione, l'aggiornamento e l'utilizzo della più recente versione del software, nonché la navigazione nell'interfaccia utente. Prodotto internamente da MP Filtri, il software è stato progettato appositamente per aiutare i clienti a utilizzare i prodotti per il monitoraggio della contaminazione con la massima efficienza.

## REQUISITI

#### Requisiti di sistema

CMP View è progettato per l'esecuzione su Windows 7 e versioni successive

Spazio su disco richiesto

CMP View richiede un minimo di 1GB di spazio su disco

### INSTALLATION

#### Impostazione

Fare doppio clic sul file del nuovo software e selezionare una cartella per l'installazione del programma . Selezionare la casella di esecuzione del software CMPVIEW di MP Filtri e premere il pulsante "Fine"

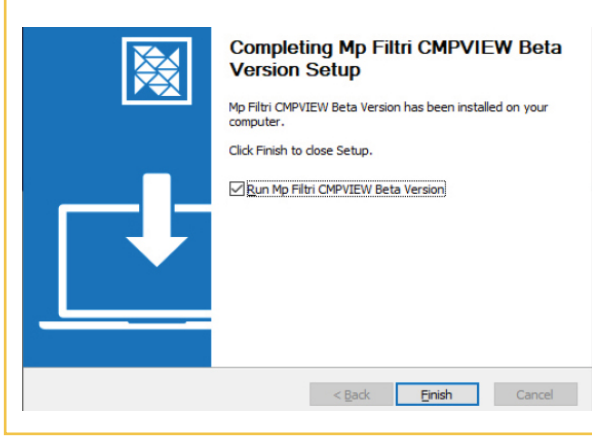

# DISINSTALLAZIONE

#### Rimozione del software

Selezionare Start / Pannello di controllo. Fare doppio clic sull'icona di installazione / rimozione dei programmi. Selezionare "CMPVIEW" dall'elenco dei programmi installati e fare clic sul pulsante Aggiungi/Rimuovi.

La disinstallazione dovrebbe partire automaticamente e dovrebbe apparire un messaggio che chiede di confermare la rimozione del software CMPVIEW. Per rimuovere il software seguire le istruzioni visualizzate sullo schermo.

## DOWNLOAD

I nuovi prodotti CMP sono dotati di una chiavetta dati che contiene il software

#### **Download diretto**

Data Key

L'ultima versione del software è sempre disponibile per il download all'indirizzo: https://www.mpfiltri.com/

# AGGIORNAMENTO

#### Mantenere il software aggiornato

Ogni volta che viene caricato, il software rileva la versione utilizzata e verifica la possibilità di eseguire l'aggiornamento alla versione più recente.

| CONNECTIONS |            | MEASUREMENT                 | START             |                      | STOP |
|-------------|------------|-----------------------------|-------------------|----------------------|------|
|             |            | DATA DOWNLOAD               | ALL               | NEW                  | Î    |
| Serial No:  |            | TEST NO.<br>REFERENCE       |                   |                      |      |
|             | 0          | Confirm                     |                   |                      |      |
|             | N          | ew version available to upd | late and install? |                      |      |
|             | 💼 >4um 💼 > |                             | CANCEL            | <b>x</b> 50um. 💼 x70 |      |
|             |            |                             |                   |                      |      |
|             |            |                             |                   |                      |      |
|             |            |                             |                   |                      |      |

# **MATERIALI DI SUPPORTO**

### **Tutorial online**

Sul nostro sito Web sono disponibili toglierei i video tutorial di tutte le funzioni essenziali del software. I tutorial presentano passo passo tutte le attività importanti.

I tutorial sono guide brevi, semplici e facili da seguire, disponibili all'indirizzo:

https://www.mpfiltri.com/

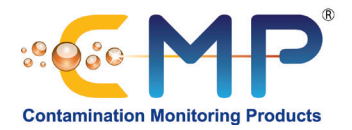

# Guida rapida dell'interfaccia di CMP VIEW

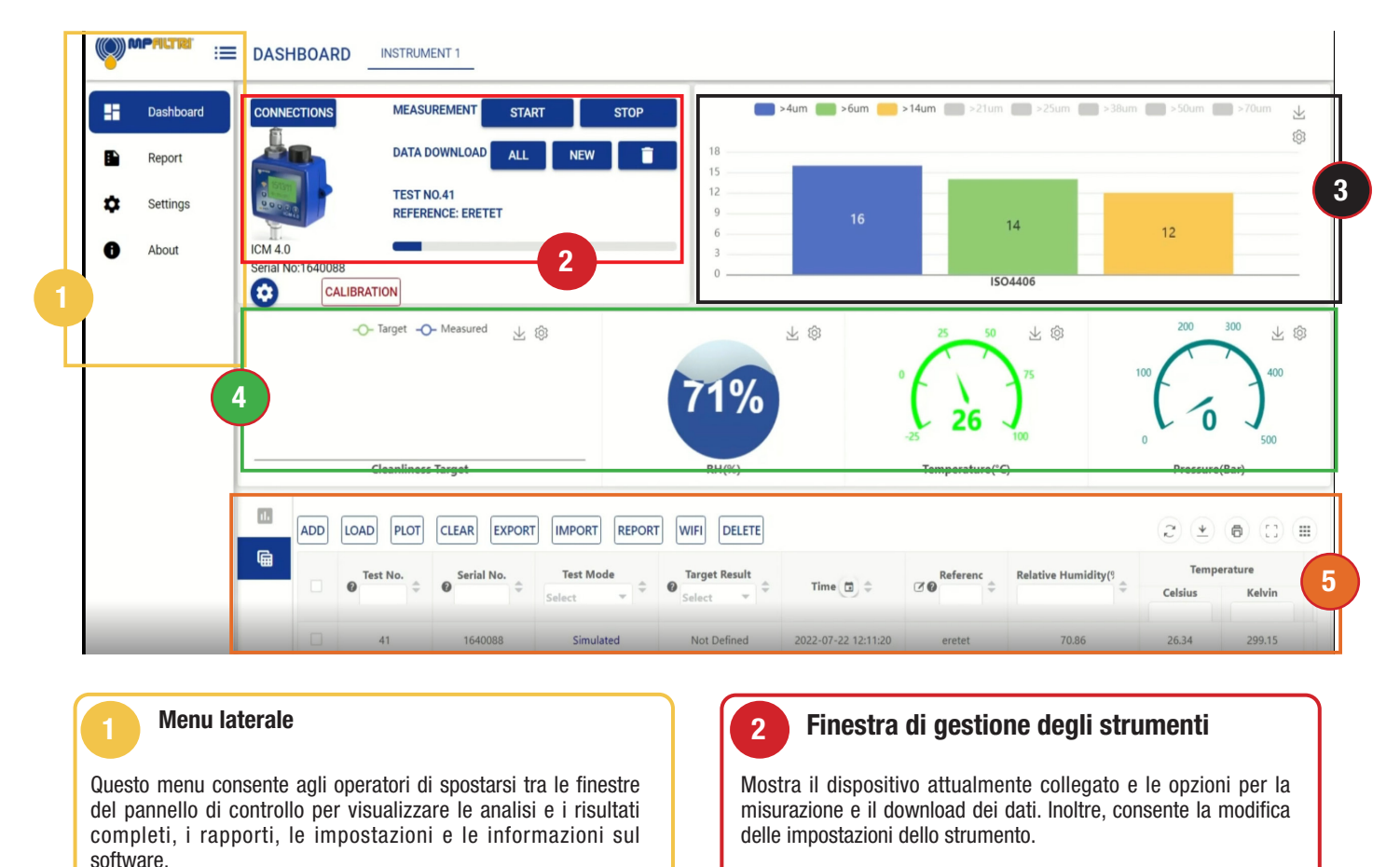

4

\_\_\_\_\_

### Visualizzazione grafica della pulizia

Contiene informazioni in tempo reale sulla pulizia riportate in un formato grafico. Gli operatori possono scegliere fino a otto canali di misurazione.

# 5

3

### Finestra dei dati

Consente la gestione dei dati memorizzati e il monitoraggio dei trend, la selezione di specifici set di risultati e il caricamento, la cancellazione e l'eliminazione dei dati.

Consente agli operatori di creare report sia su dati storici che correnti. I risultati possono essere salvati in diversi formati, ad esempio in formato pdf, o possono essere stampati su carta.

In questa scheda è possibile cancellare, o anche eliminare, i report che non sono più necessari.

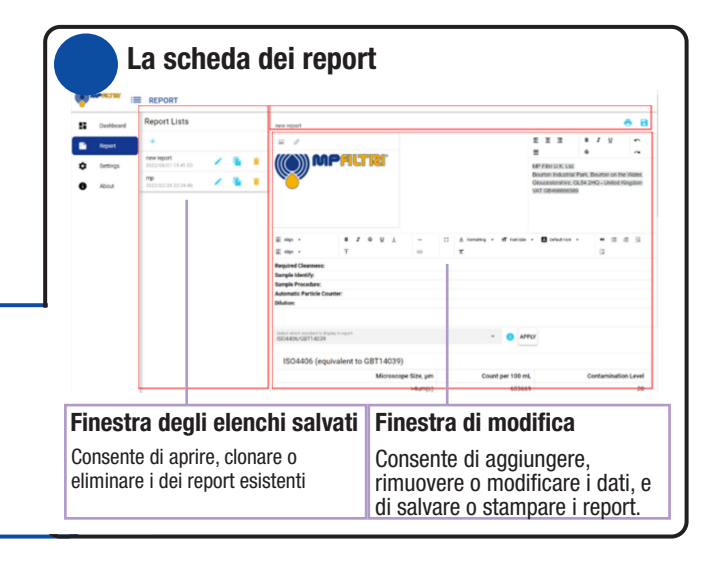

Visualizzazione dei risultati e delle soglie

A sinistra è possibile visualizzare la soglia di pulizia corrente. I

tre quadranti riportano le misurazioni in tempo reale di umidità

relativa, temperatura e pressione.

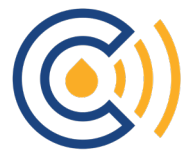